OBS! Pårørende der assisterer med oprettelse af "Google Duo" må gerne have læst vejledningen til dem således, at assistancen kan ske på sikker vis.

## **Google Duo patientvejledning**

## (Opkald gennem browser – hvis du IKKE har en gmail):

"Google Duo"-opkald på en browser (NB: "Google Duo" fungerer kun i følgende browsere Google Chrome, Firefox, Opera og Safari):

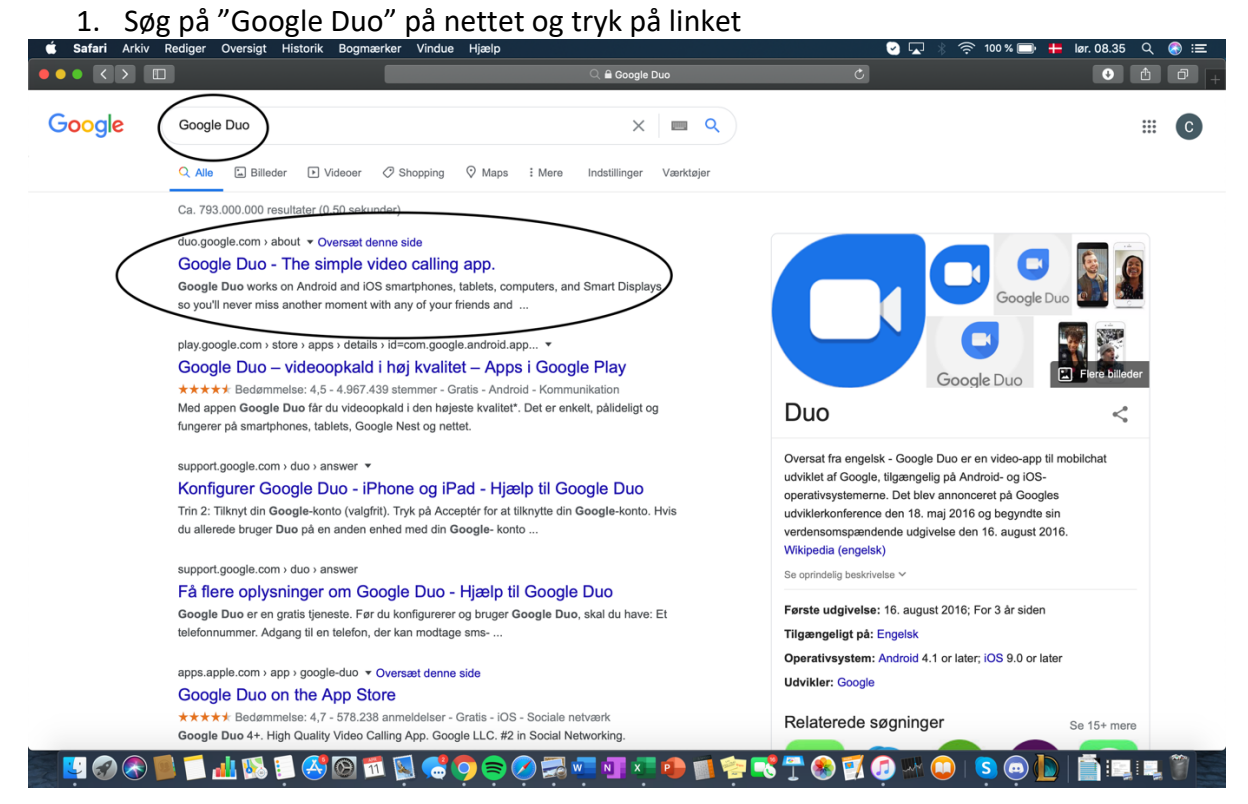

2. Tryk på "Try Duo for web" oppe i højre hjørne

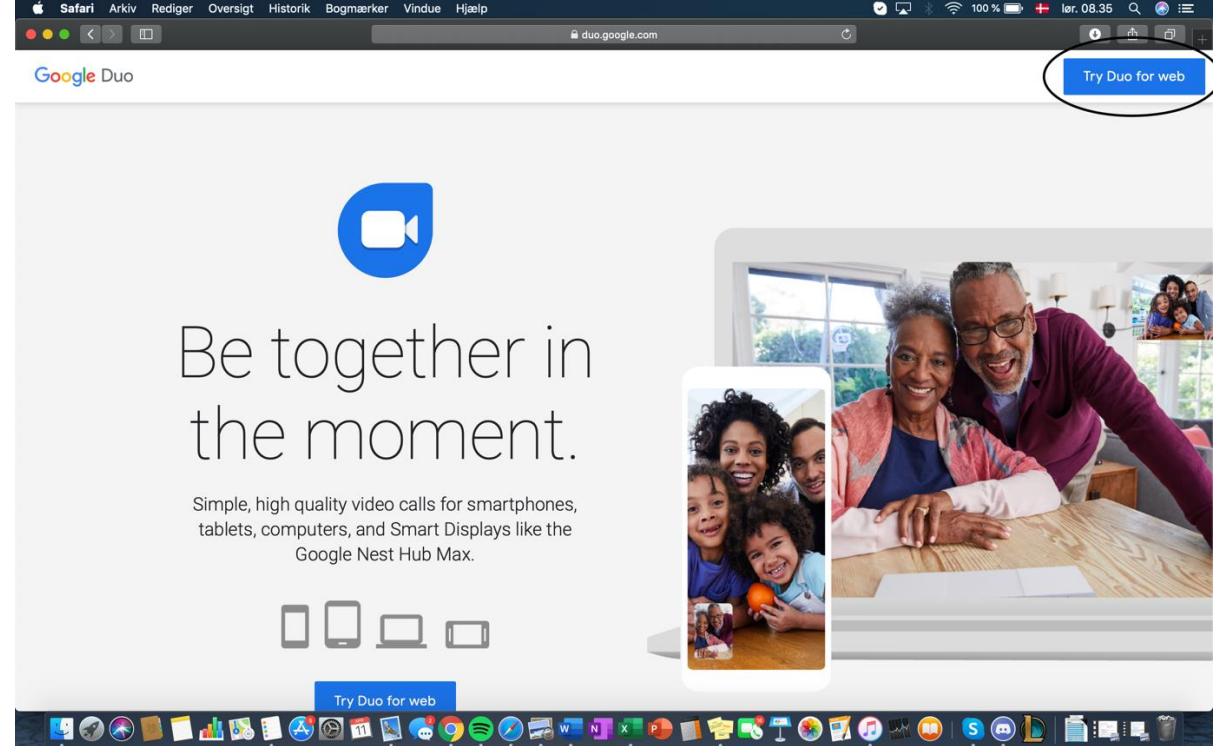

# 3. Tryk på "Opret konto"

4. Tryk på "Til mig selv"

| 🗯 Safari Arkiv Rediger Oversigt Historik Bogmærker Vin | due Hjælp                                       | 🕑 🖵 🕴 🎅 42 % 🗊 🕂 lør. 14.10 🔍 🚷 😑 |
|--------------------------------------------------------|-------------------------------------------------|-----------------------------------|
|                                                        | 🖴 accounts.google.com 🔿                         | • • • •                           |
|                                                        |                                                 |                                   |
|                                                        |                                                 |                                   |
|                                                        |                                                 |                                   |
|                                                        |                                                 |                                   |
|                                                        |                                                 |                                   |
|                                                        | Gaarla                                          |                                   |
|                                                        | Google                                          |                                   |
|                                                        | Log ind                                         |                                   |
|                                                        | Brug din Google-konto                           |                                   |
|                                                        |                                                 |                                   |
|                                                        | Mailadresse eller telefonnummer                 |                                   |
|                                                        | Har du glemt mailadressen?                      |                                   |
|                                                        |                                                 |                                   |
|                                                        | Er det ikke din computer? Log ind via et privat |                                   |
|                                                        | browservindue. Flere oplysninger                |                                   |
|                                                        | Opret konto                                     |                                   |
|                                                        |                                                 |                                   |
|                                                        | (Til mig selv)                                  |                                   |
|                                                        | Til min virksomhed                              |                                   |
|                                                        | DanskHjælp Privatliv Vilkår                     |                                   |
|                                                        |                                                 |                                   |
|                                                        |                                                 |                                   |
|                                                        |                                                 |                                   |

## 5. Udfyld oplysningerne

| Coocle<br>Opret din Google-konto<br>John Jensen<br>Brogenaan<br>Brogenaan<br>Da kan kruge bogstavet, til og punktummet<br>Brug min nuværende malladresse i stedet<br>Miggengkode<br>Miggengkode<br>Miggengkod | Én konto. Adgang til alle Google<br>tjenester. |  |
|----------------------------------------------------------------------------------------------------|------------------------------------------------|--|
| Log ind i stedet Næste                                                                                                    |                                                |  |

#### 6. Indtast telefonnummer

|    | •.     |       |         |          |          |           |        |       |                     |   |       |          |            |   |      |     |
|----|--------|-------|---------|----------|----------|-----------|--------|-------|---------------------|---|-------|----------|------------|---|------|-----|
| Ċ. | Safari | Arkiv | Rediger | Oversigt | Historik | Bogmærker | Vindue | Hjælp |                     |   | 🖌 🗖 ା | 🗢 55 % 🗈 | lør. 11.32 | q | 🕘 II | E . |
| •• | • <    |       |         |          |          |           |        |       | accounts.google.com | c |       |          | 0          | Ċ | 0    |     |
|    |        |       |         |          |          |           |        |       |                     |   |       |          |            |   |      |     |

| Bekræft dit telefonnummer<br>Af hensyn til din sikkerhed vil Google gerne have<br>bekræftet din identitet. Google sender en sms des<br>schiftet bekræftelseskode. Det koster<br>almindelig sms-takst | Vi beskytter dine personlige<br>oplysninger |  |
|----------------------------------------------------------------------------------------------------|---------------------------------------------|--|
| Dansk 💌                                                                                                    | Hjælp Privatliv Vilkår                      |  |

N 🕲 🛞 💭 🚣 N 🦉 🖾 🖾 🖾 🖉 🚭 🎯 🛱 🐖 🏹 🐨 🖉 👘 👘 🐨 🏹 🛞 🖉 🖉 👘 🐚 📗 👘 👘 📗 👘 👘 👘 👘 👘 👘 👘 👘 👘

7. Man modtager nu en bekræftelseskode på SMS, som man skal indtaste

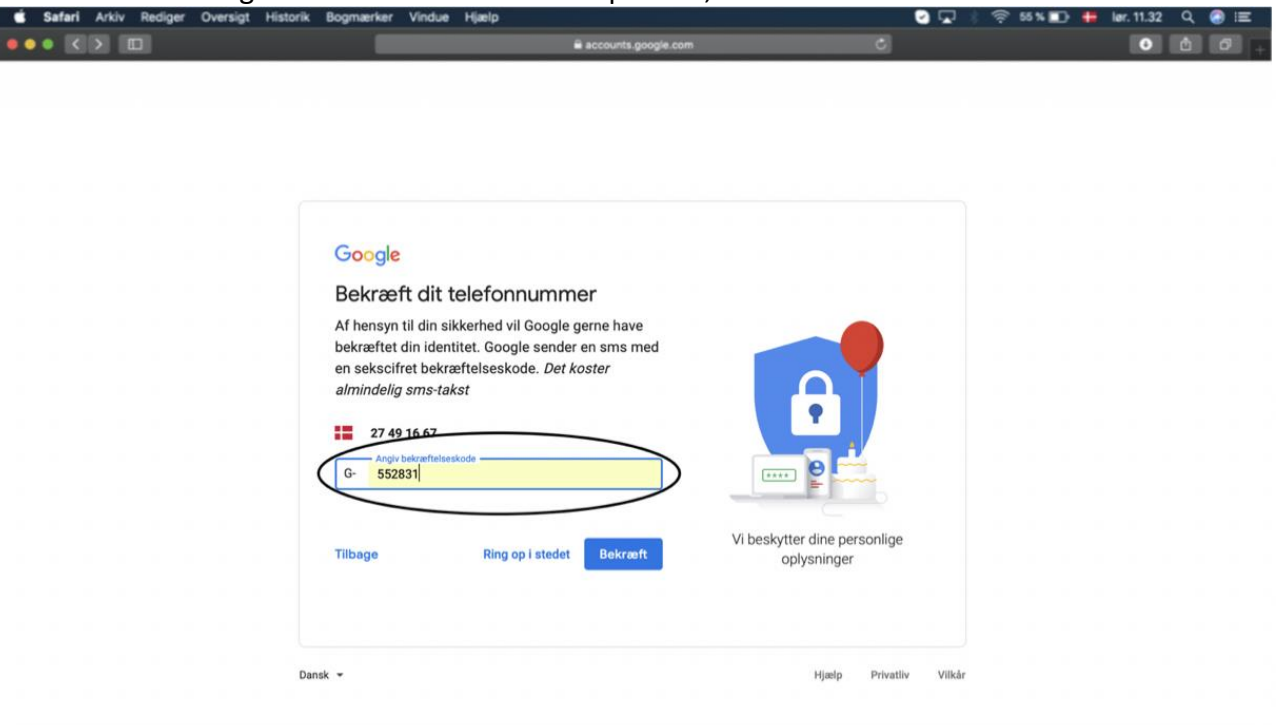

#### 

8. Udfyld oplysningerne

| 🖆 Safari Arkiv Rediger Oversigt Hi | storik Bogmærker Vindue Hjælp                                                                                                    | S 🖸 🖓 🖓                                             | 🤤 55 % 🗈 🖶 kar. 11.32 Q 🙆 🖅 |
|------------------------------------|----------------------------------------------------------------------------------------------------|-----------------------------------------------------|-----------------------------|
| ••• <>                             | € acco                                                                                                    | unts.google.com C                                   | 000.                        |
|                                    | Coogle<br>Velkommen til Google<br>23Peter.axel.hansen@gmail.com<br>13Peter.axel.hansen@gmail.com<br>13Peter.axel.hansen@gmail.com<br>13Peter.axel.hansen@gmail.com<br>13Peter.axel.hansen@gmail.com<br>13Peter.axel.hansen@gmail.com<br>14Peter.axel.hansen@gmail.com<br>14Peter.axel.hansen@gmail.com<br>1 | f andre.   Vi beskytter dine personlige oplysninger |                             |
|                                    | Tilbage                                                                                                    | æste                                                |                             |
|                                    |                                                                                                    |                                                     | ]                           |
| 📰 🚱 🚷 📕 📁 🏄 🛸 🗊                    | 🕙 🖾 🕵 🧔 🚭 🖉 🖾                                                                                                    | II 🚈 🐵 🗊 🛜 🔜 🝸 🌚 💋 📟                                | 🚨 🛯 💿 🕒 📑 💷 🖉 🚍             |

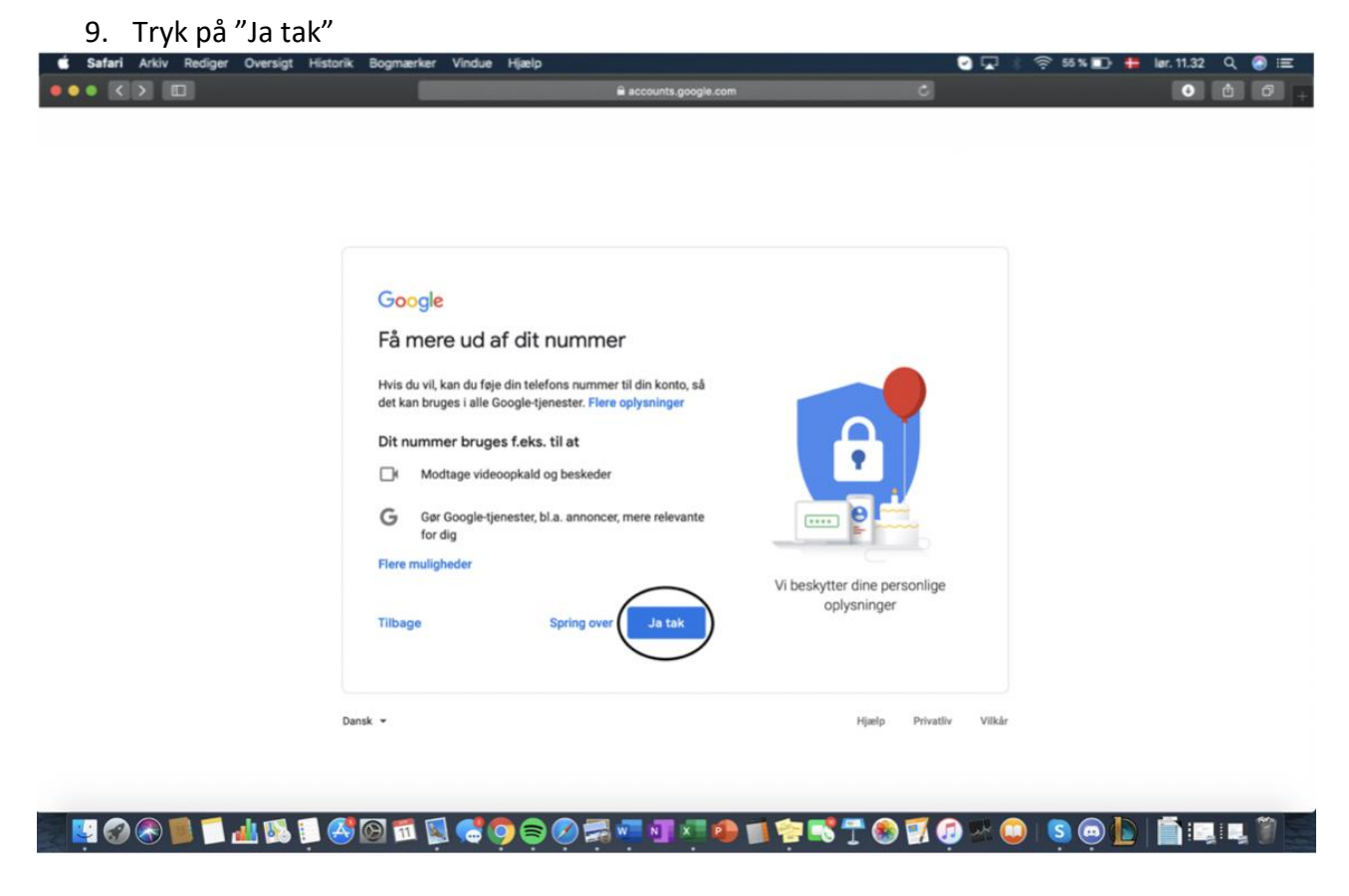

10. Rul ned i bunden af siden og tryk accepter til betingelserne og tryk derefter på "Opret konto"

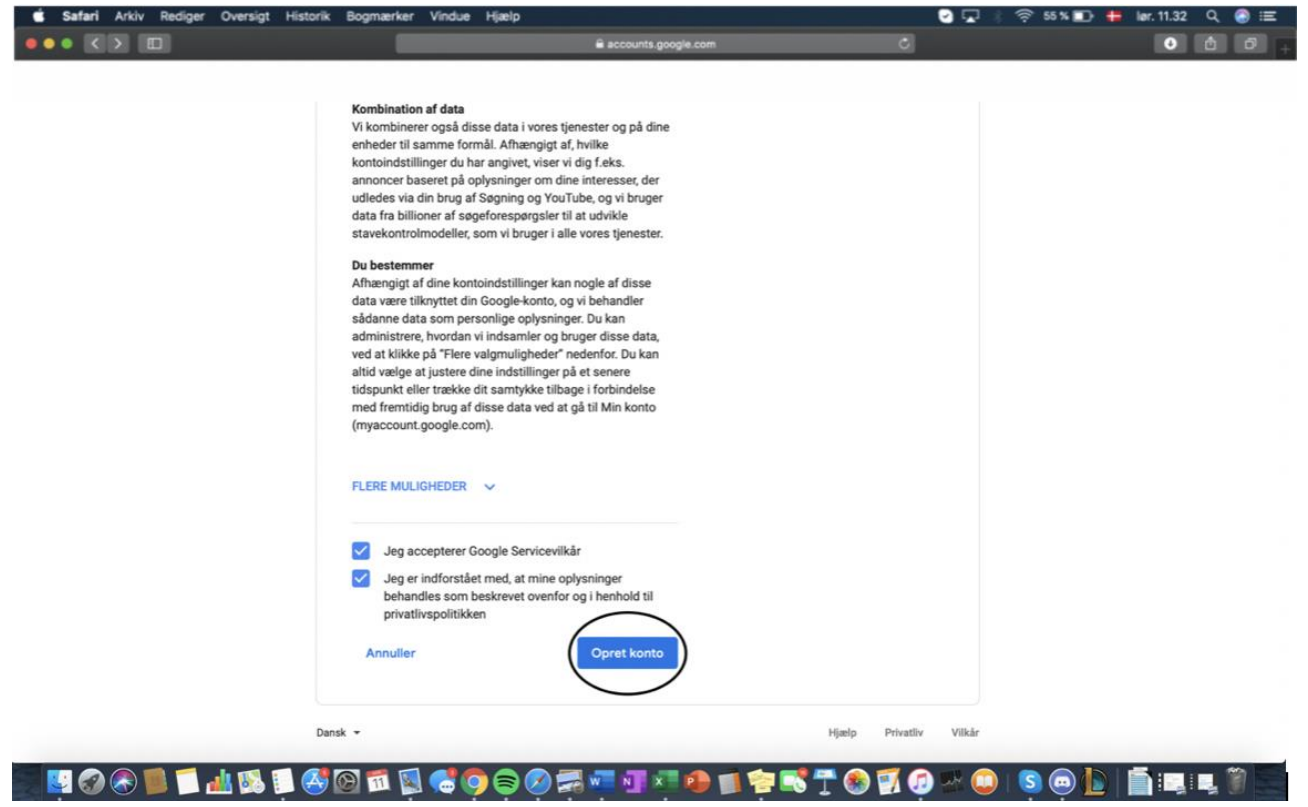

### 11. Tryk på "Bekræft"

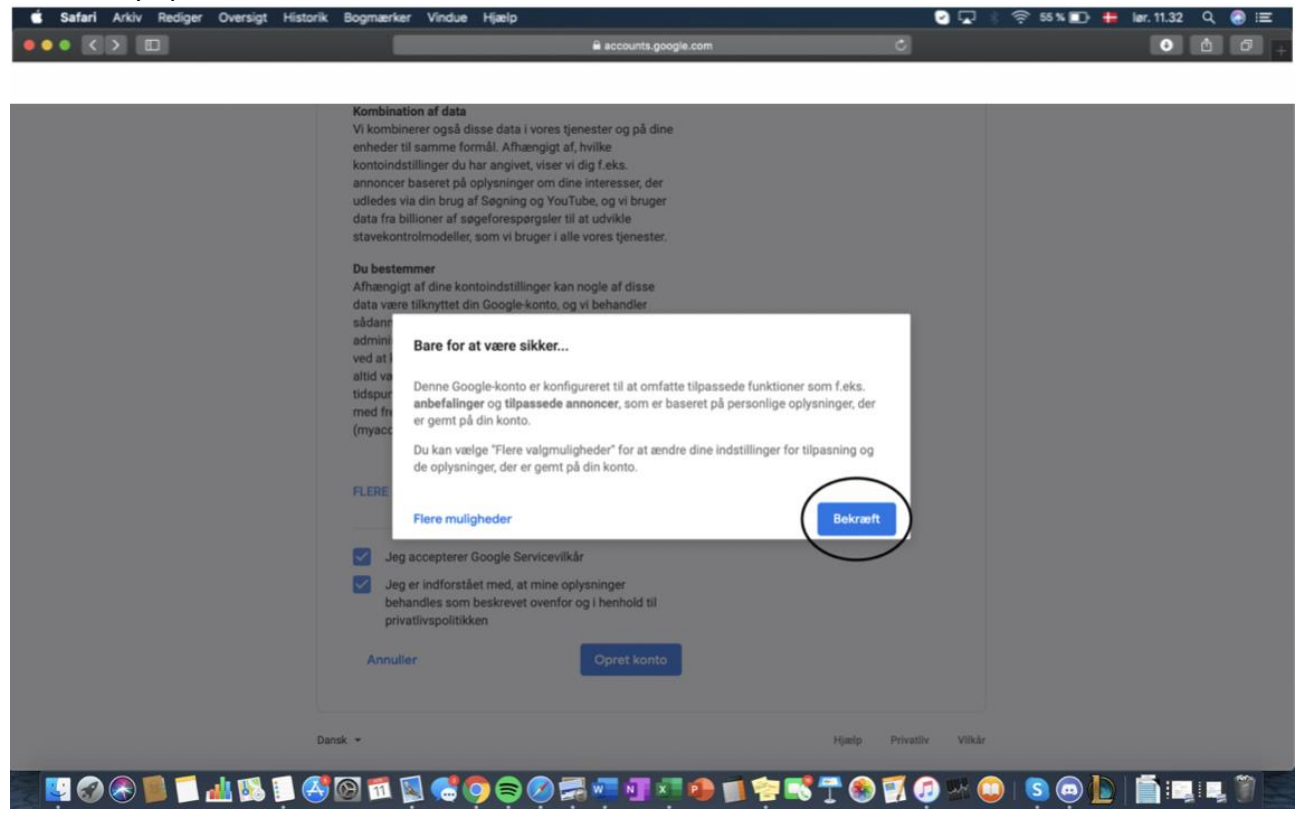

12. **HVIS** denne side ser således ud så tryk på de små prikker oppe i højre hjørne og derefter på "Duo"

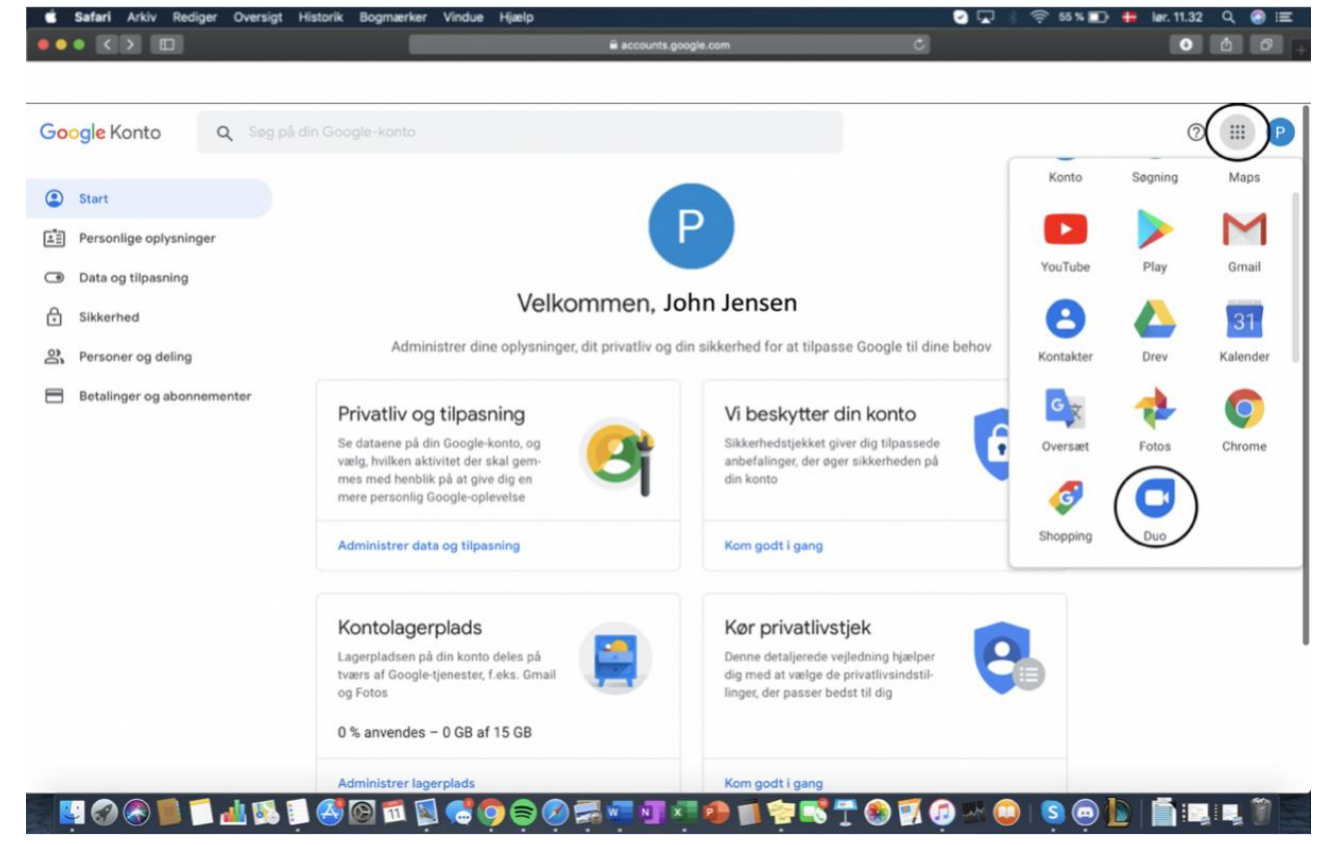

#### 13. Tryk på "Tilføj nummer" Safari Arkiv Rediger Oversigt Historik Bogmærker

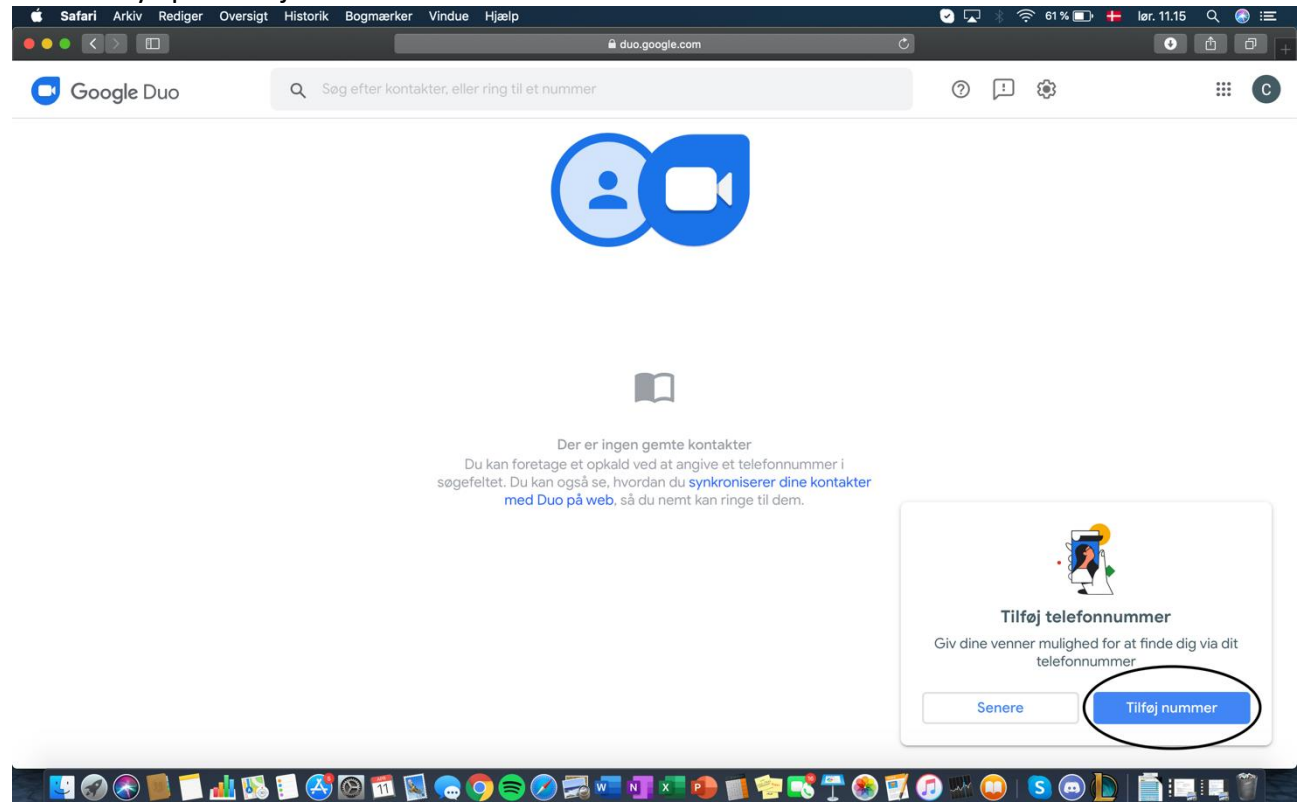

## 14. Indtast dit telefonnummer

| 🗯 Safari Arkiv Rediger Oversigt | Historik Bogmærker Vindue Hjælp                                                                                                    | Image: Second Second | ilør. 11.15 🔍 📀 🖃 |
|---------------------------------|----------------------------------------------------------------------------------------------------|----------------------------------------------------------------------------------------------------|-------------------|
|                                 | i duo.google.com                                                                                                    | ٢                                                                                                    | • • • • +         |
| Google Duo                      | Q Søg efter kontakter, eller ring til et nummør                                                                                                    | @ I \$                                                                                                    |                   |
|                                 |                                                                                                    | _                                                                                                    |                   |
|                                 | Bekræft dit telefonnummer                                                                                                    |                                                                                                    |                   |
|                                 | Angiv telefonnummer                                                                                                    |                                                                                                    |                   |
|                                 | Næste                                                                                                    |                                                                                                    |                   |
|                                 | Bekræft dit nummer, så dine venner<br>Duc.                                                                                                    | kontakte dig i                                                                                                    |                   |
|                                 | Log ind i Duo på web med din Google-konto. Når du bruger din Google<br>personer, som kender din Google-konto eller dit telefonnummer, ko<br>Google-tjenester.                                                       | konto, kan de<br>ntakte dig i                                                                                                    |                   |
|                                 | Du kan administrere de telefonnumre, der er knyttet til din Google-<br>indstillingerne for din Google-kontoen. Du kan redigere eller fjerne din<br>fra Duo via dine Duo-indstillinger. Få flere oplysninger om Goog | -konto, via<br>Google-konto<br>le Duo.                                                                                                    |                   |
|                                 | Duo sender dig måske en engangs-sms. Dit mobilselskab kan muligvis<br>gebyr.                                                                                                    | s opkræve et                                                                                                    |                   |
|                                 |                                                                                                    | _                                                                                                    |                   |
|                                 |                                                                                                    |                                                                                                    |                   |
| 👿 🔛 📀 🛞 📁 🛃 🐼                   | 🇊 🐼 🖾 📮 😄 🍳 🚔 🐖 🗤 🐖 🐠 📹 🎓 📢                                                                                                    | 🚰 🛞 🜠 🧔 🚟 💭 । 🧿 👰                                                                                                    | 1                 |

| 🗯 Safari Arkiv Rediger Oversigt | Historik Bogmærker Vindue Hjælp                         | S8 % 🗖        | 🖶 lør. 11.22 Q 🔕 😑 |
|---------------------------------|---------------------------------------------------------|---------------|--------------------|
|                                 | 🔒 duo.google.com                                        | Ċ             | • • • • +          |
| Google Duo                      | Q Sog efter kontakter, eller ring til et nummer         | 0 🗆 🕸         | <b> 6</b>          |
|                                 |                                                         | -             |                    |
|                                 | Angiv kode                                              |               |                    |
|                                 |                                                         |               |                    |
|                                 |                                                         |               |                    |
|                                 | Angiv den bekræftelseskode, som blev sendt til 12 34 56 | 78            |                    |
|                                 | Har du ikke modtaget en kode?<br>Vent 0:37              |               |                    |
|                                 |                                                         |               |                    |
|                                 |                                                         |               |                    |
|                                 |                                                         |               |                    |
|                                 |                                                         |               |                    |
|                                 |                                                         |               |                    |
|                                 |                                                         |               |                    |
| S 🔄 😳 🐼 🕲 📜 🕍 🕵                 | , 📔 🚭 🖾 🖉 😂 🤤 🤤 🚔 📲 📲 👘 🚔 📚                             | 🖵 🌒 🛐 🧔 🔤 🔘 🚺 | ) 📫 🖳 🖳 🖤 🚬        |

## 15. Man modtager nu en bekræftelseskode på SMS, som man skal indtaste

16. Tryk på OK og derefter er du klar til at modtage opkald fra lægen Safari Arkiv Rediger Oversigt Historik Bogmærker Vindue Hjælp

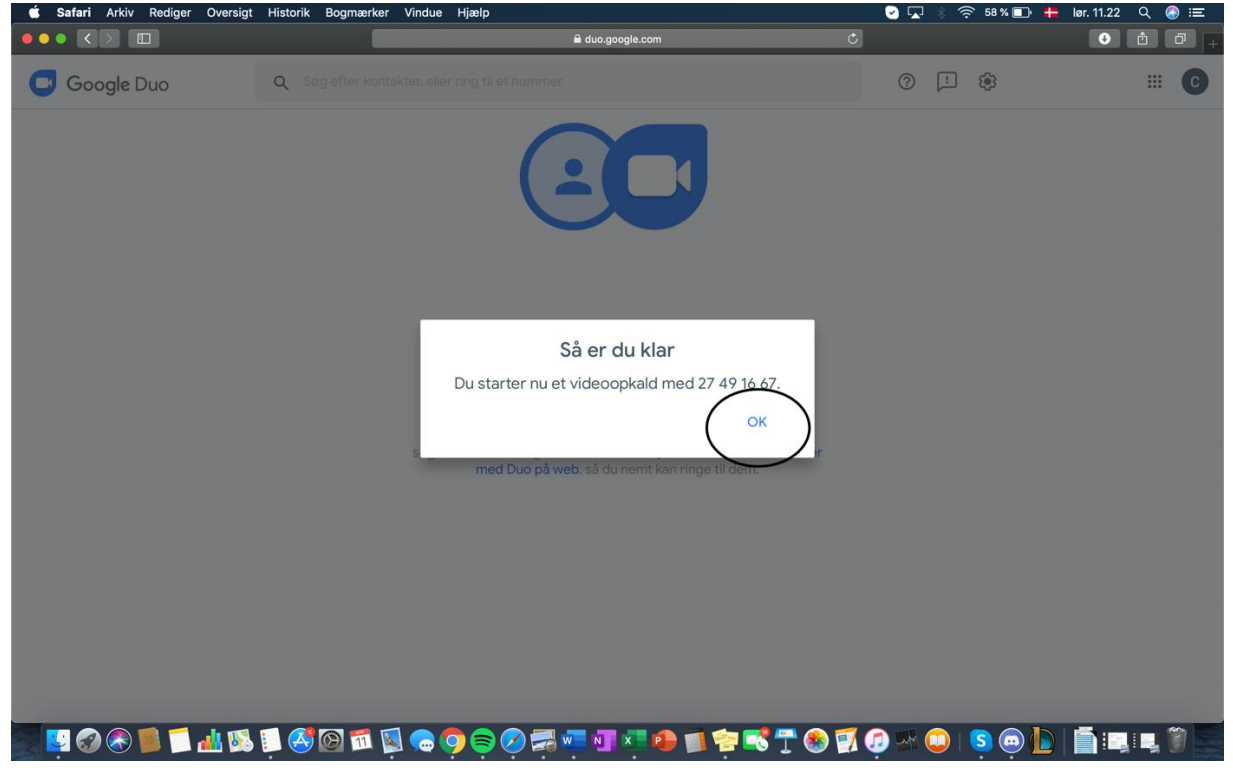

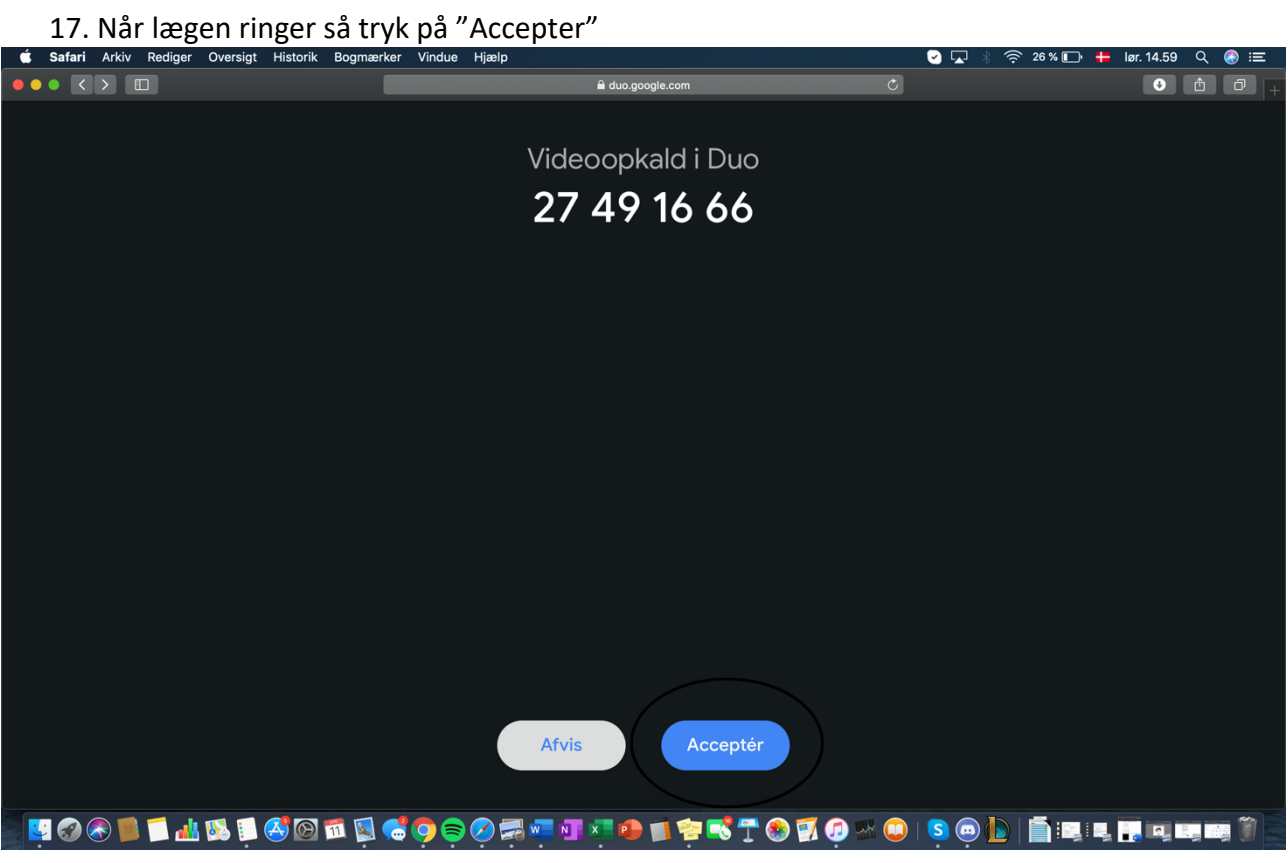